## **Ripples Tutorial**

Throughout this tutorial I am going to show you how to create the following image with only using DAZ Studio & Reality 4.

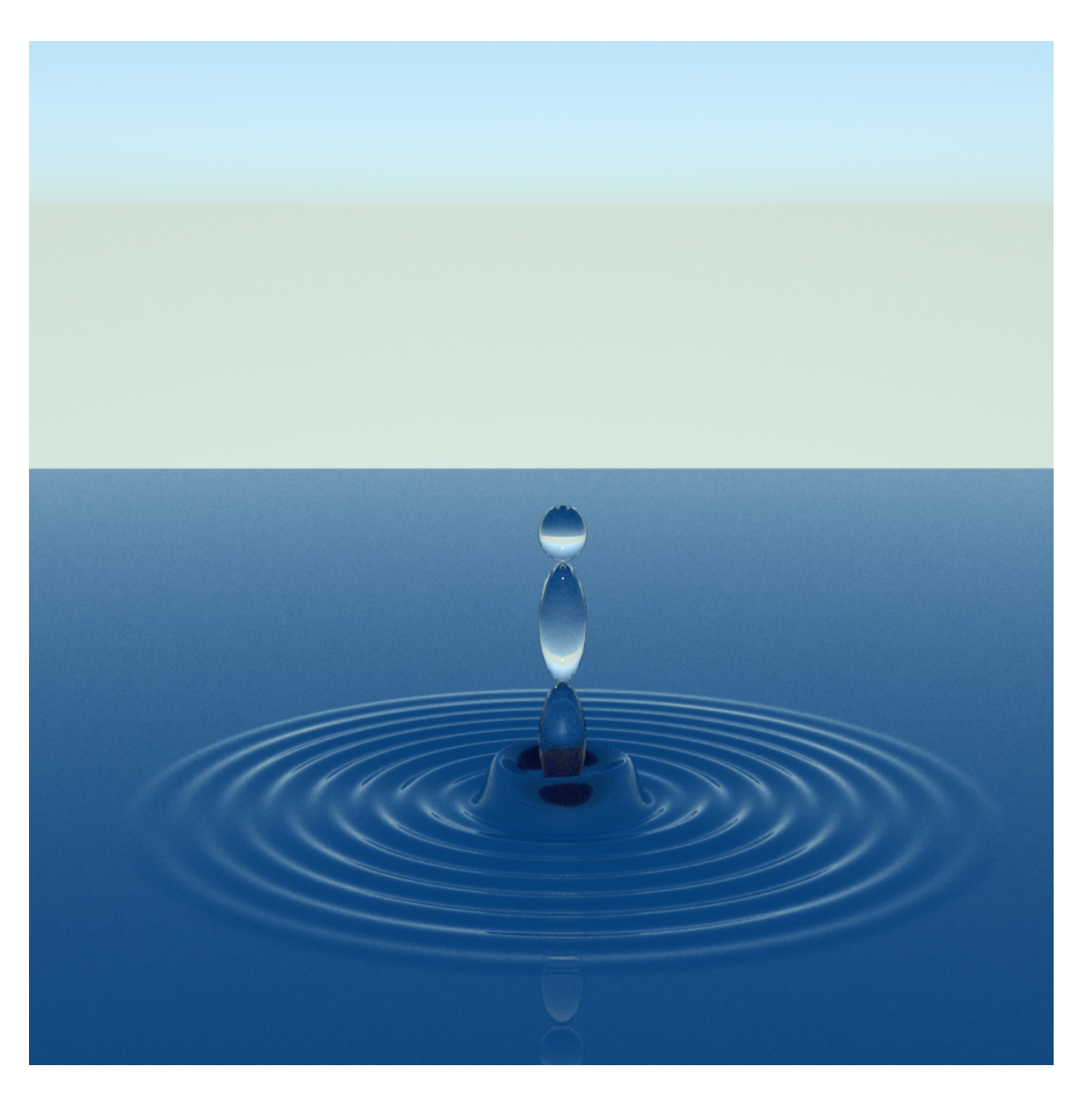

Step 1. Create a Plane with the following settings - Size 5m 600 Devisions

| Create New Primitive   Type:   Plane   Origin :   World Center   Primary Axis :   Y Positive   Options :   Size :   5 m   Divisions :   600 |   |
|----------------------------------------------------------------------------------------------------|---|
|                                                                                                    | / |

And scale the plane to 200%

Step 2. Create a new D-Former and give it the name 'Ripples'

| DAZStudio File Edit          | Create To                          | ools Render                                                                                                    | Connect                                                                      | Window | Help                  |      |       |
|------------------------------|------------------------------------|----------------------------------------------------------------------------------------------------|------------------------------------------------------------------------------|--------|-----------------------|------|-------|
|                              | 🐮 New C                            | amera                                                                                                    |                                                                              |        |                       |      |       |
| Actors, Wardrobe & Props     | New D                              | istant Light                                                                                                    |                                                                              | Render |                       |      |       |
|                              | New S                              | potlight                                                                                                    |                                                                              |        |                       | ė    | *     |
|                              | New P                              | oint Light                                                                                                    |                                                                              |        |                       | Viev | vport |
|                              | i New Li                           | inear Point Ligh                                                                                                    | it                                                                           |        | S                     |      |       |
|                              | New P                              | rimitive                                                                                                    |                                                                              |        | art Q                 |      |       |
|                              | New N                              | lull                                                                                                    |                                                                              |        | onter                 |      |       |
| Morph Spawning :             | O New G                            | aroup                                                                                                    |                                                                              |        |                       |      |       |
| Create Root Control Paramete | New N                              | lode Instance                                                                                                    |                                                                              |        | 9                     |      |       |
| Delete Applied D-Former(s)   | New N                              | eometry Shell                                                                                                    |                                                                              |        |                       |      |       |
| Apply Spawned Morph          | New D                              | Eormer                                                                                                    |                                                                              |        |                       |      |       |
|                              | New D                              | ush Modifier W                                                                                                    | eight Node.                                                                  |        | S                     |      |       |
|                              | New Ir                             | av Decal Node                                                                                                    | -                                                                            | -      | rface                 |      |       |
|                              | New In                             | ay Section Plan                                                                                                    | <br>e Node                                                                   |        | s (Co                 |      |       |
|                              | New M                              | leasure Metric                                                                                                    |                                                                              |        | orj                   |      |       |
|                              | Attach                             | 'Look at my Ha                                                                                                    | air' Preset                                                                  |        | DFo                   |      |       |
|                              |                                    |                                                                                                    |                                                                              |        | m                     |      |       |
|                              |                                    |                                                                                                    |                                                                              |        |                       |      |       |
|                              |                                    |                                                                                                    |                                                                              |        | 2                     | /    | /     |
|                              |                                    |                                                                                                    |                                                                              |        |                       |      | 7     |
|                              |                                    |                                                                                                    |                                                                              |        |                       |      | 7     |
|                              |                                    |                                                                                                    |                                                                              |        |                       |      |       |
|                              |                                    |                                                                                                    |                                                                              |        |                       |      | _     |
|                              |                                    |                                                                                                    |                                                                              |        |                       |      |       |
|                              |                                    |                                                                                                    |                                                                              |        |                       |      |       |
|                              |                                    |                                                                                                    | 7                                                                            |        |                       |      |       |
|                              |                                    |                                                                                                    |                                                                              |        |                       |      |       |
|                              |                                    | Enter a unique D-Former r                                                                                                    | name:                                                                        |        |                       |      |       |
|                              |                                    | Ripples                                                                                                    | Cancel                                                                       |        |                       |      |       |
|                              | New P<br>New Ir<br>New M<br>Attach | A Share Modifier Way     ay Decal Node.     ay Section Plan     Measure Metric     'Look at my Ha     'Look at my Ha     'Look at my Ha     'Look at my Ha     'Look at my Ha     'Look at my Ha     'Look at my Ha     'Look at my Ha     'Look at my Ha     'Look at my Ha     'Look at my Ha     'Look at my Ha | eight Node.<br>he Node<br>hi Preset<br>hi Preset<br>her D<br>hame:<br>Cancel |        | urfaces (Color) DForm |      |       |

Step 3. Select the D-Former's Field, Goto Parameters and scale it down to 9000

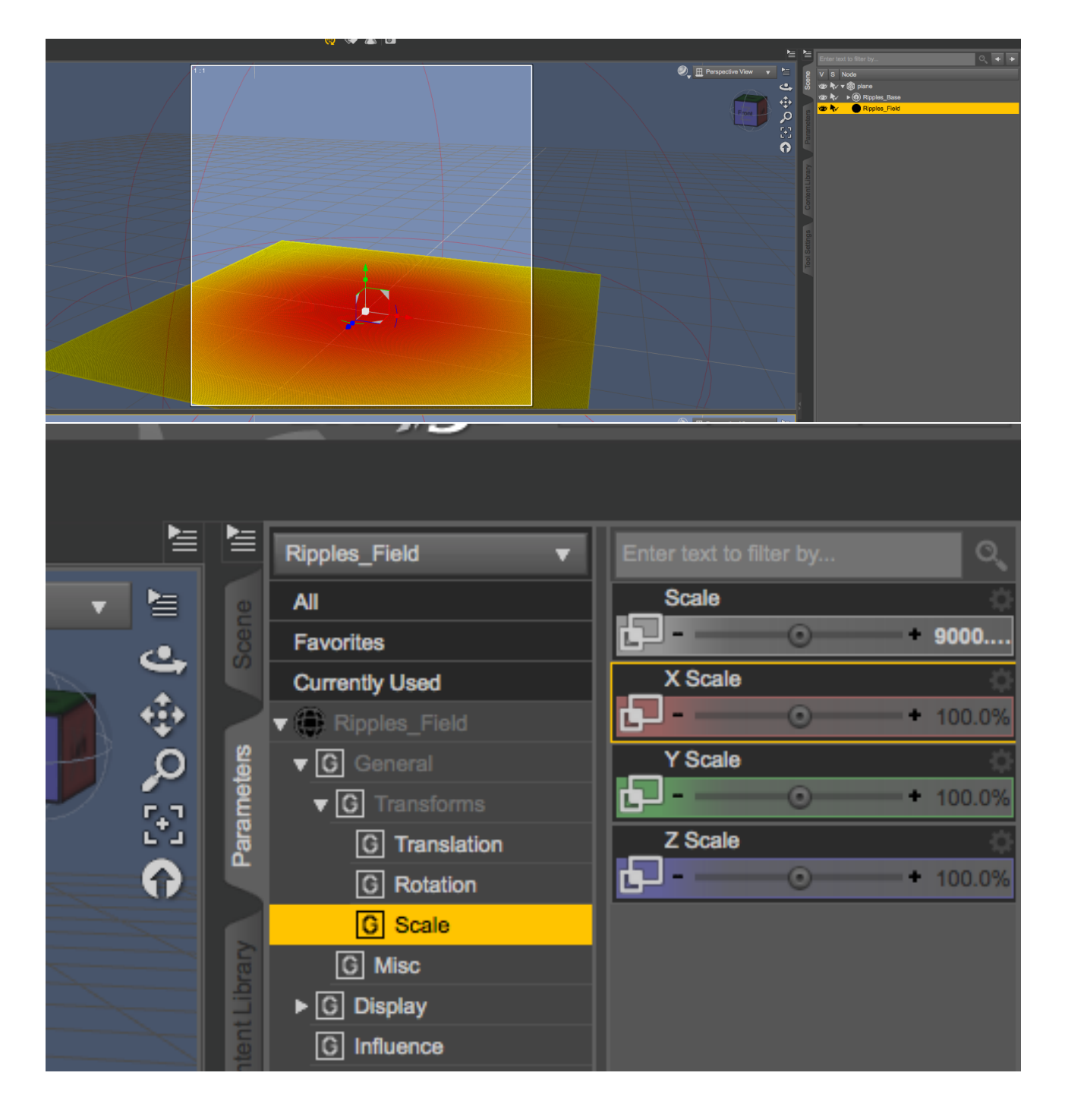

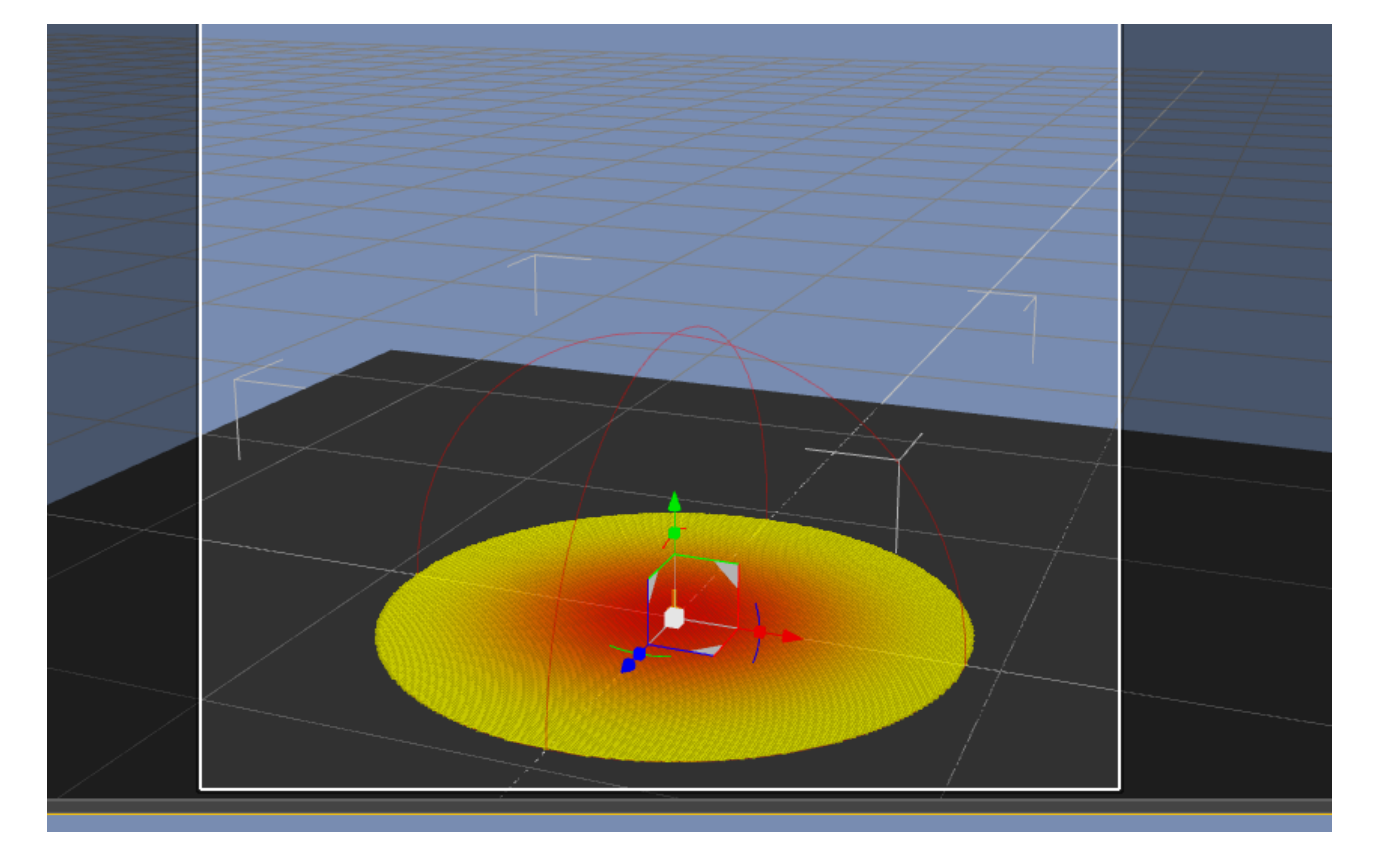

Step 4. Open the DForm window by going to window/panes/DForm

Make sure that the D-Formers Field is selected and in the DForm pane click on Edit Spline.

| Actors, Wardrobe & Props Pose & Animate Lights & Cameras Render |         |              |       |   |
|-----------------------------------------------------------------|---------|--------------|-------|---|
|                                                                 |         | ⁺ <b>_</b> ₽ | *     | Ŕ |
| Create New                                                      |         | View         | /port |   |
| Add Node(s)                                                     | 0       |              |       |   |
| Remove Node(s)                                                  | тап     |              |       |   |
| Remove All from Node(s)                                         | <u></u> |              |       |   |
| Edit Spline                                                     | ntern   |              |       |   |
| Morph Spawning :                                                |         |              |       |   |
| Spawn Morph                                                     |         |              |       |   |
| Create Root Control Parameter                                   | Sha     |              |       |   |
| Delete Applied D-Former(s)                                      |         |              |       |   |
| Apply Spawned Morph                                             |         |              |       |   |
|                                                                 |         |              |       |   |
|                                                                 |         |              |       |   |
|                                                                 |         |              |       |   |
|                                                                 |         |              |       |   |
|                                                                 | Ö       |              |       |   |
|                                                                 |         |              |       |   |
|                                                                 |         |              |       |   |
|                                                                 | Ŗ       |              |       |   |
|                                                                 |         |              |       |   |
|                                                                 |         |              |       |   |
|                                                                 |         |              |       |   |

Make sure Move is selected and move the existing points to the bottom then select Insert and add the points as shown below.

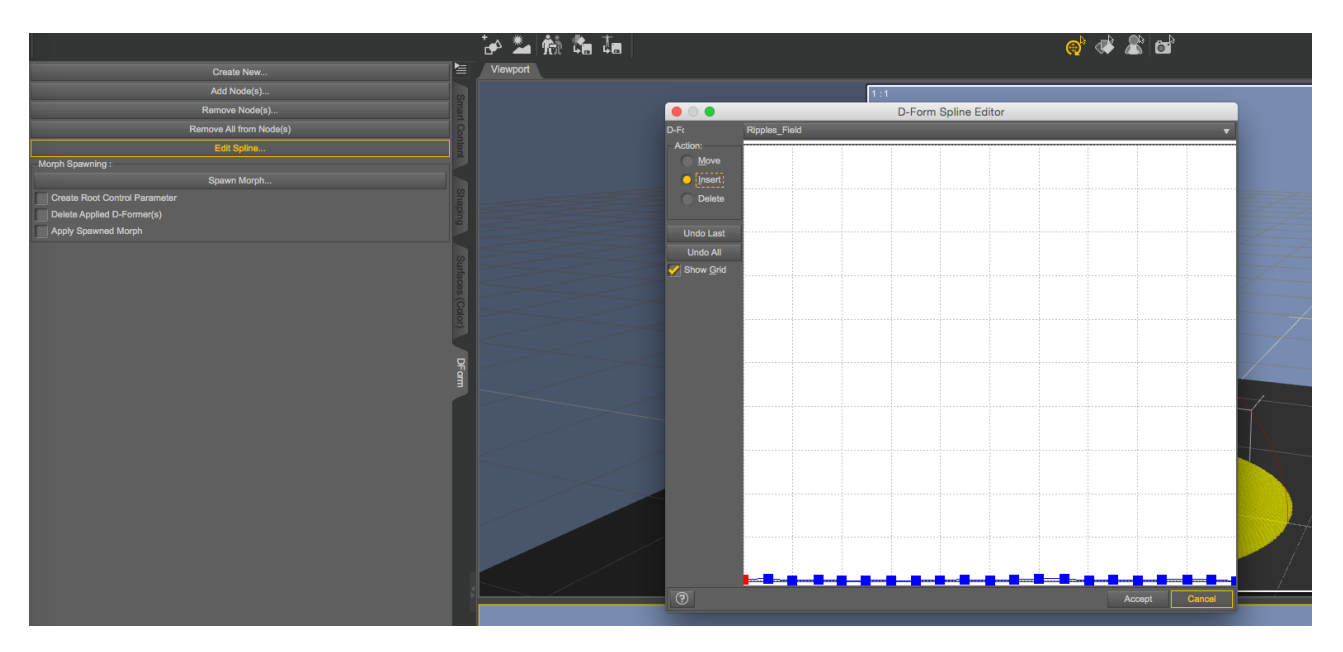

Step 6. Now select Move and move the points so that they look like the image below. Click on Accept.

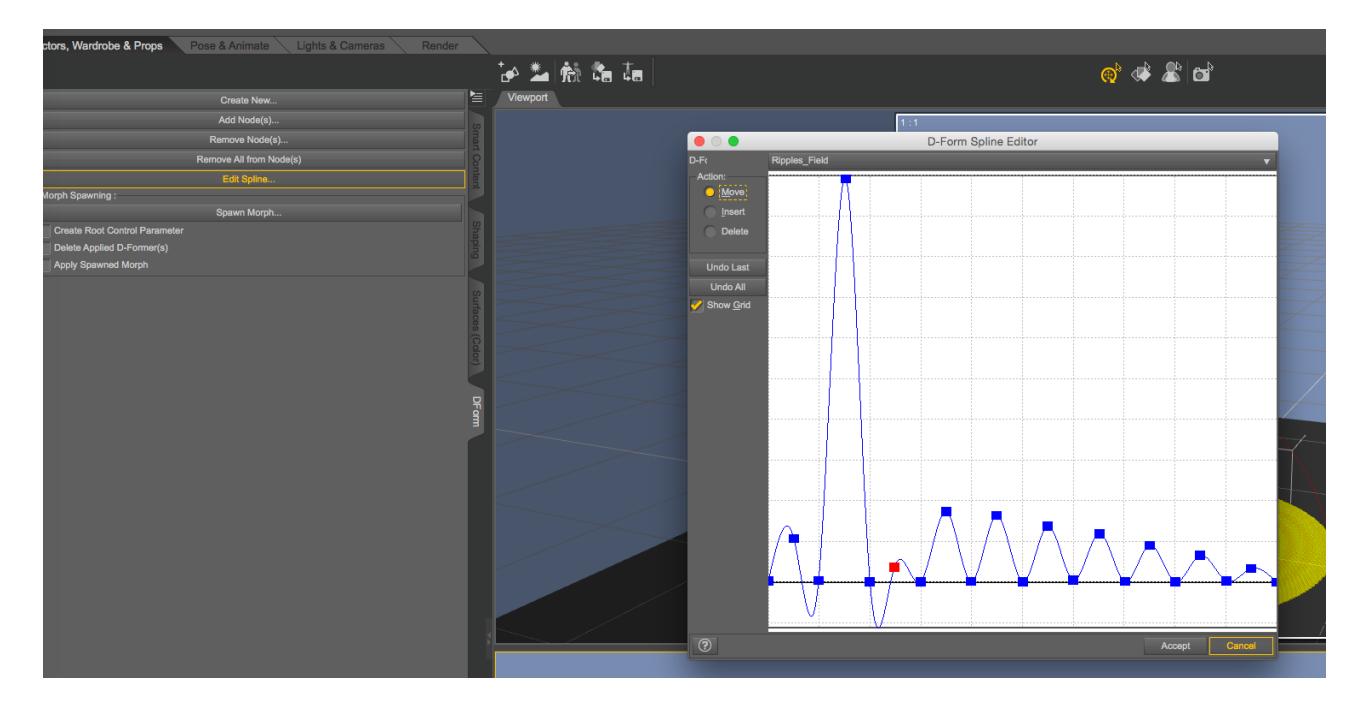

Step 7. Select the D-Former in the scene tab then goto the parameters tab and set the Y translate to 5.

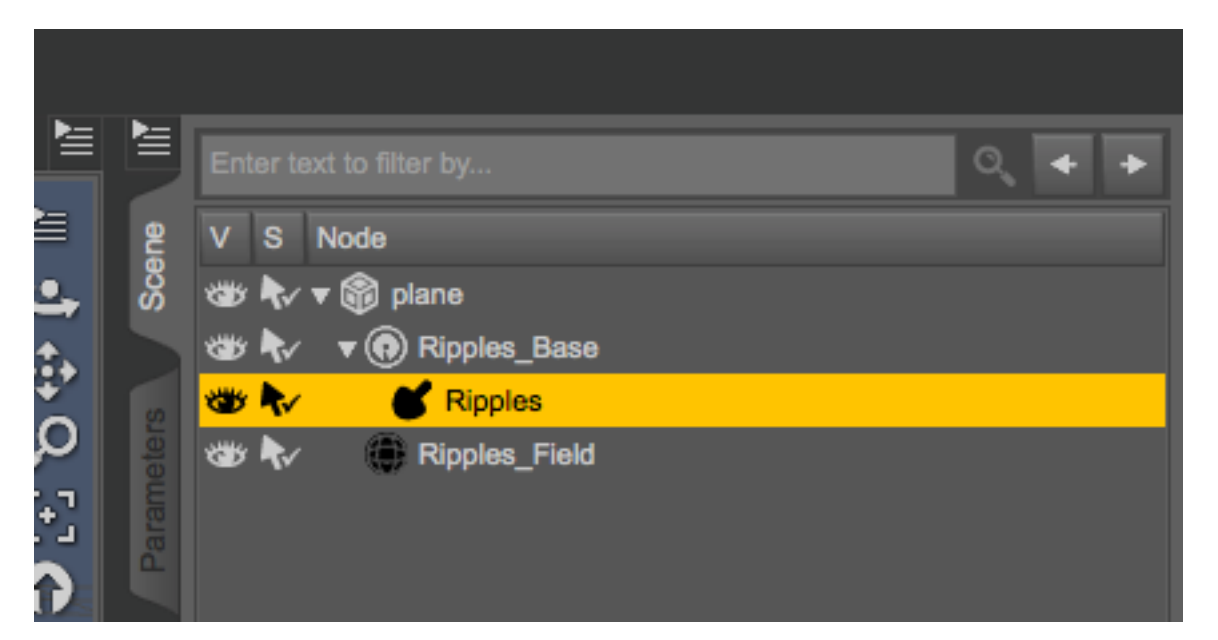

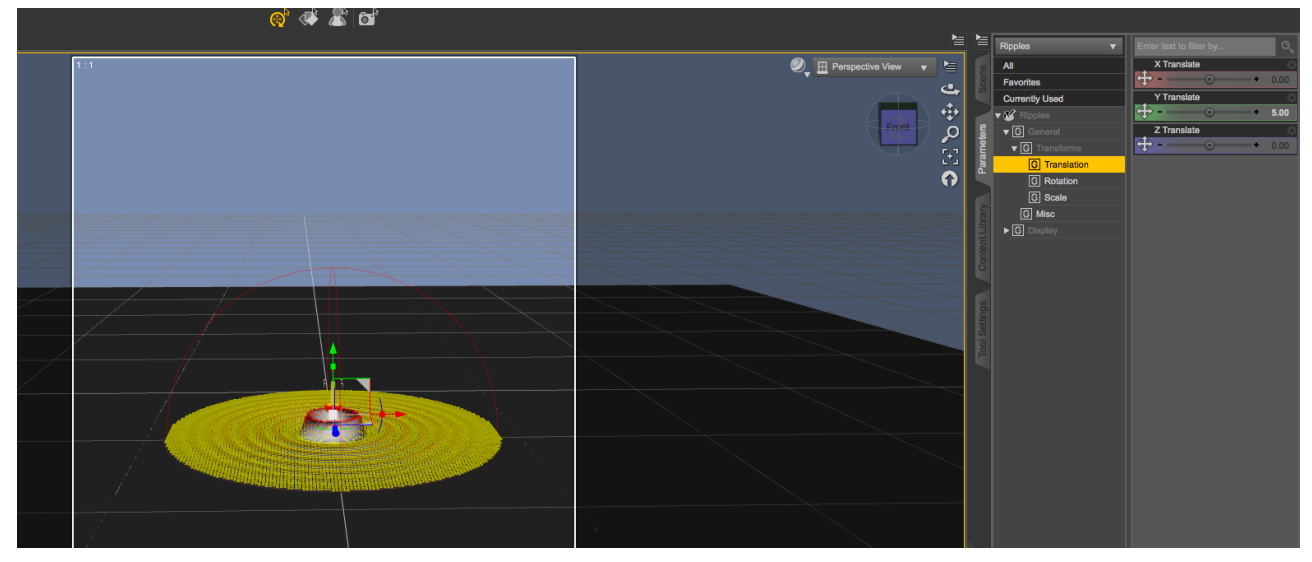

Step 8. Create 3 Spheres with the following dimensions Diameter 10, Segments 12, Sides 12.

|   |                                                                                                    |            | Create New F | rimi | tive  |   |   |
|---|----------------------------------------------------------------------------------------------------|------------|--------------|------|-------|---|---|
| ( |                                                                                                    | Type :     |              |      |       |   |   |
|   |                                                                                                    | Spher      | 6            |      |       | • |   |
|   | and the second second second second second second second second second second second second second second second                                                                                                    | Origin :   |              |      |       |   |   |
|   | and the second second se | World Cent | ter          |      |       | • | _ |
|   |                                                                                                    | Primary A  | dis :        |      |       |   |   |
|   |                                                                                                    | Y Positive |              |      |       | • | - |
|   |                                                                                                    | Options :  |              |      |       |   |   |
|   | 10 A.                                                                                                    | Diameter : |              | 10   | cm    | • |   |
|   |                                                                                                    | Segments : |              | 12   |       |   | - |
|   | 1944                                                                                                    | Sides :    |              | 12   |       |   |   |
|   |                                                                                                    | 0          | Accept       | Ca   | incel |   |   |
|   |                                                                                                    |            |              | 00   |       |   |   |
|   |                                                                                                    |            |              |      |       |   |   |

Step 9. Reshape the spheres a position them as shown

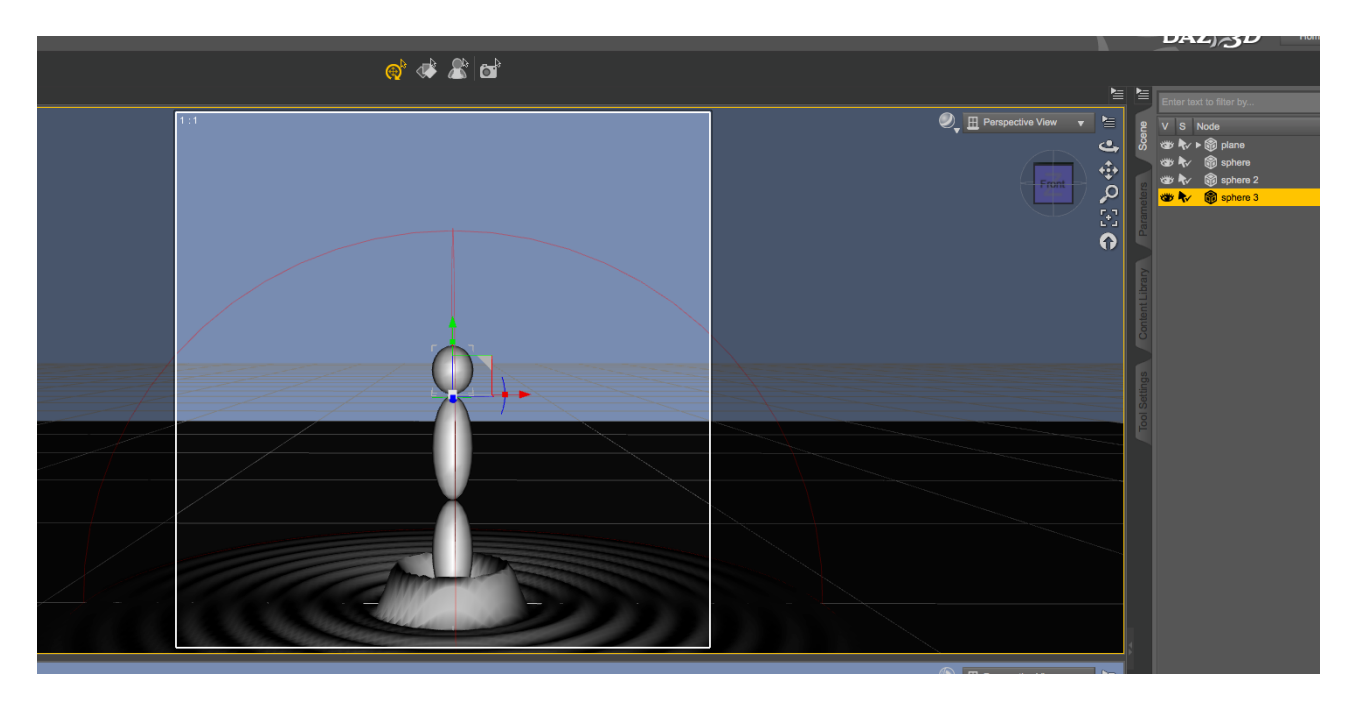

Step 10. Add a camera and position it how ever you like.

Step 11. Goto 'Reality - Lights & add the SunLight

| <br>►                                               |                 |               |                |             |             |
|-----------------------------------------------------|-----------------|---------------|----------------|-------------|-------------|
| -<br>-                                              | eus Scene       | • <b>1</b> En | Reality        | ▶ 🗿 Gob     | o Materials |
| •<br>•<br>•<br>•<br>•<br>•<br>•<br>•<br>•<br>•<br>• | Parameters      | an <b>-</b>   |                |             |             |
|                                                     | Content Library |               |                |             |             |
|                                                     |                 |               |                |             |             |
|                                                     |                 | 1 +           | 1-7 of         |             |             |
|                                                     | IBI             | Summi_Poc     | Alex_Apartment | Chircahua_F | Plaza       |
| ⊕ Q, ⊠ <b>€</b>                                     | То              | p Mesh Ligh   | t              |             |             |

Step 12. Launch 'Reality' and set the materials as following

- Plane (Material settings) Glass, Standard, IOR Liquid Water 20-c, Transmission Color 55,102,177
- Plane (Modifiers) 1 Level of SubDevision
- Spheres (Material settings) Glass, Standard, IOR Liquid Water 20-c, Transmission Color -Pure White

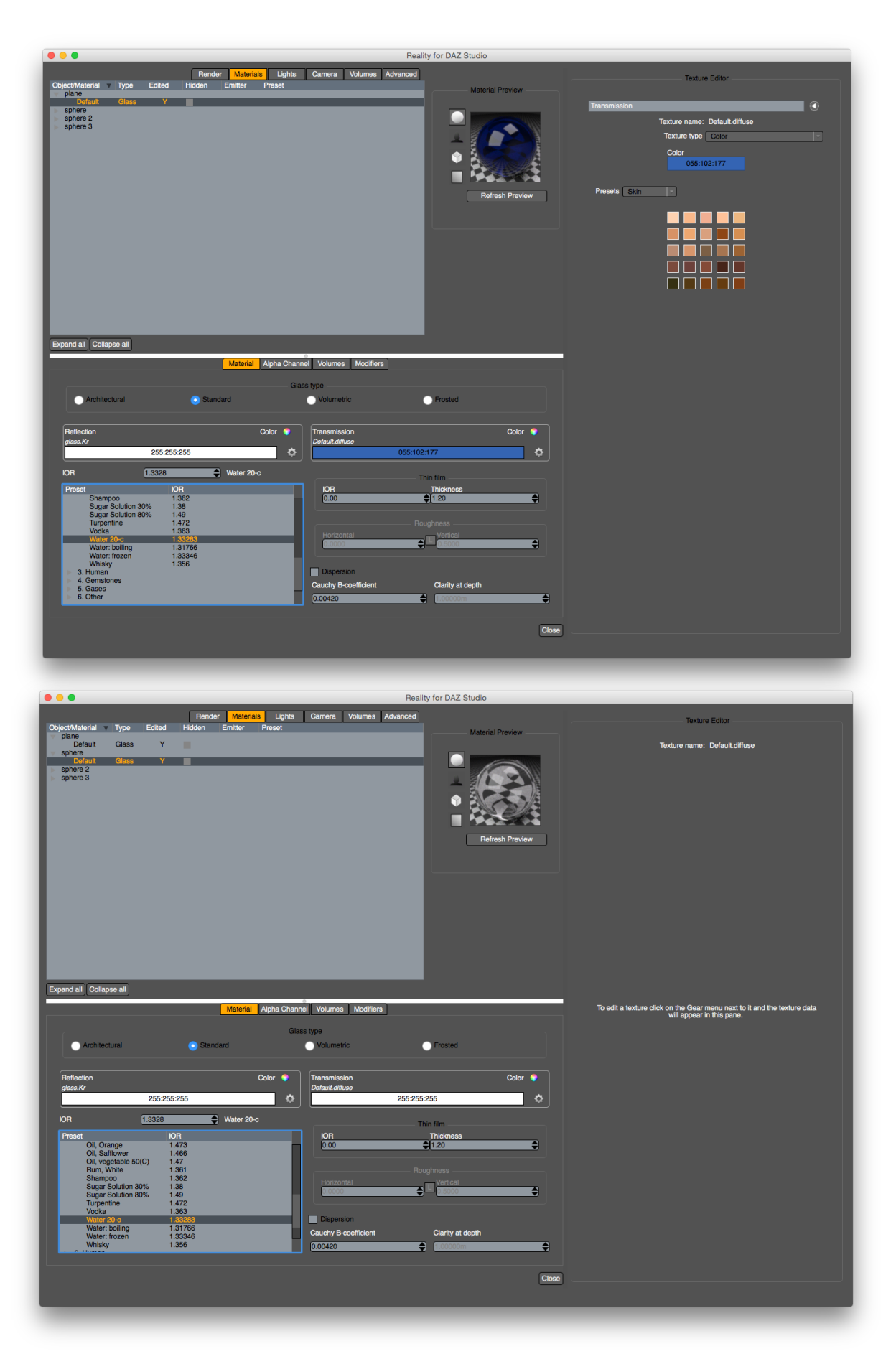

Final Step. Render